**Box Whisker Plot** 

# 1. 정의

나무상자그림은 데이터의 시각적 표현으로 5개의 순서 통계량 값을 이차원 그래프에 표현함

- x-축 : 범주형 변수명 혹은 범주 값
- Y-축 : 데이터 값

## 순서통계량

데이터 값 x<sub>1</sub>, x<sub>2</sub>, ... x<sub>n</sub> 을 크기 순서대로 정렬한 통계량 x<sub>(1)</sub>, x<sub>(2)</sub>, ..., x<sub>(n)</sub>

- 1) 최소값 min x<sub>(1)</sub>
- 2) 초대값 max x<sub>(n)</sub>
- 3) 중앙값 median x<sub>(MD)</sub>, Median Depth 중위값 깊이 =
   <u>n + 1</u>
   -제 2사분위 (정의) 데이터 순서 개념의 중앙 척
   도, 분석 데이터에는 중위값보다 적은 관측치가 (적어도)
   50%, 큰 관측치가 (적어도) 50% 있음
- 4) 제일사분위 first Quartile:  $Q_1 = x_{(QD)}$ , 사분위 깊이 =  $\frac{(MD) + 1}{2}$ : 분석 데이터에는 Q1보다 적은 관측치가 (적어도) 25%, 큰 관측치가 (적어도) 75% 있음 \*) (MD)는 MD 값을 넘지 않은 최대 정수
- 5) 제삼사분위 Q<sub>3</sub> = x<sub>(n-QD)</sub>
- 6) 범위 Range :  $R = x_{(n)} x_{(1)}$
- 7) 사분위 범위 Mid-range, Inter-Quartile Range :  $IQR = Q_3 Q_1$

알아두기

상자의 높이 = IQR 사분위 범위 상자의 넓이 - 의미 없음

# 2. 활용

1) 이상치 outlier 진단

(1) 진단 방법

순한 이상치 mild outlier

2) 
$$Q_1 - 1.5 * IQR, Q_3 + 1.5 * IQR$$

심한 severe 이상치

3) 
$$Q_1 - 3 * IQR, Q_3 + 3 * IQR$$

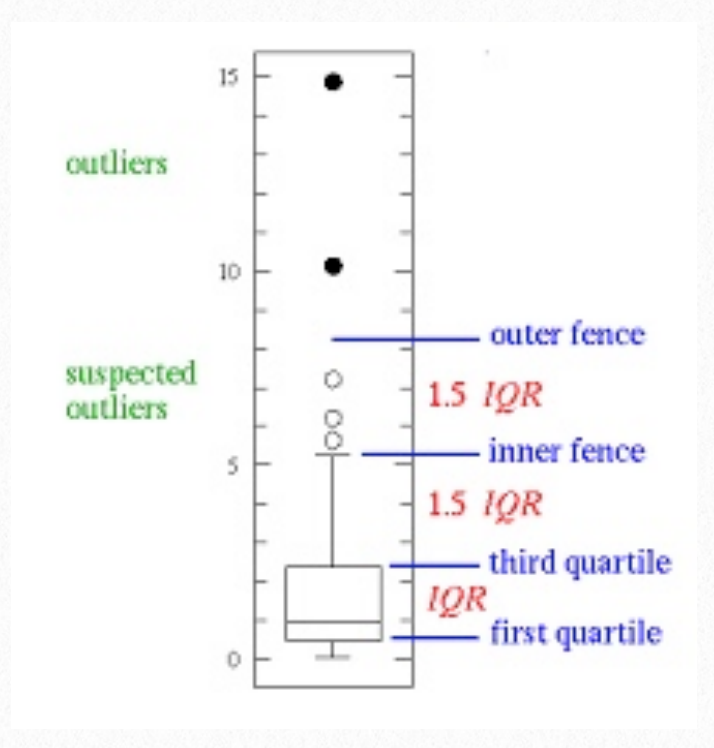

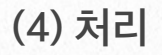

- 제거 : 관측치 입력 오류 확인 후
- <u>정규변환</u> : 추론, 모형을 위한 2차 분석이 필요할 때 (대표본이 아닌 경우)

5) 분포함수 진단

최소값, 제1사분위, 중위값, 제3사분위, 최대값, 범위, 사 분위 범위를 이용하여 데이터 확률분포함수를 예상할 수 있음

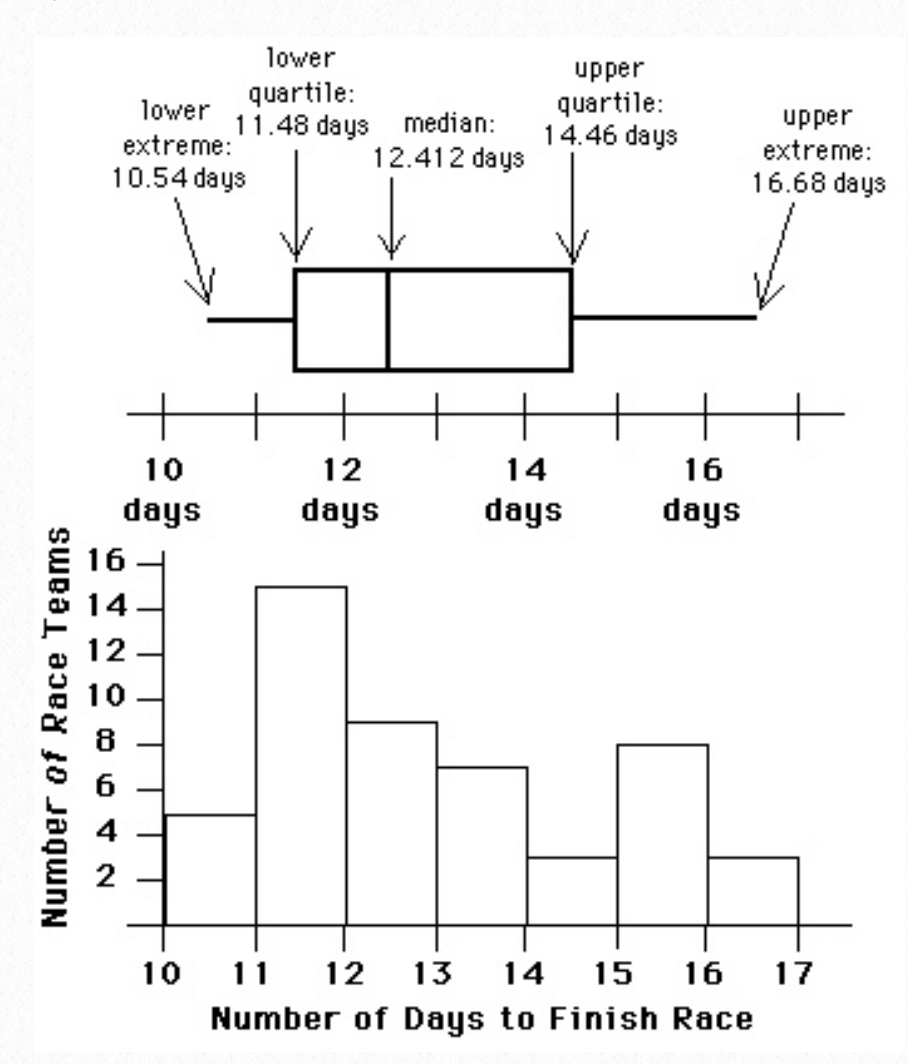

http://www.wisfaq.nl/show3archiveict.asp?id=47406& j=2006 (참고 사이트)

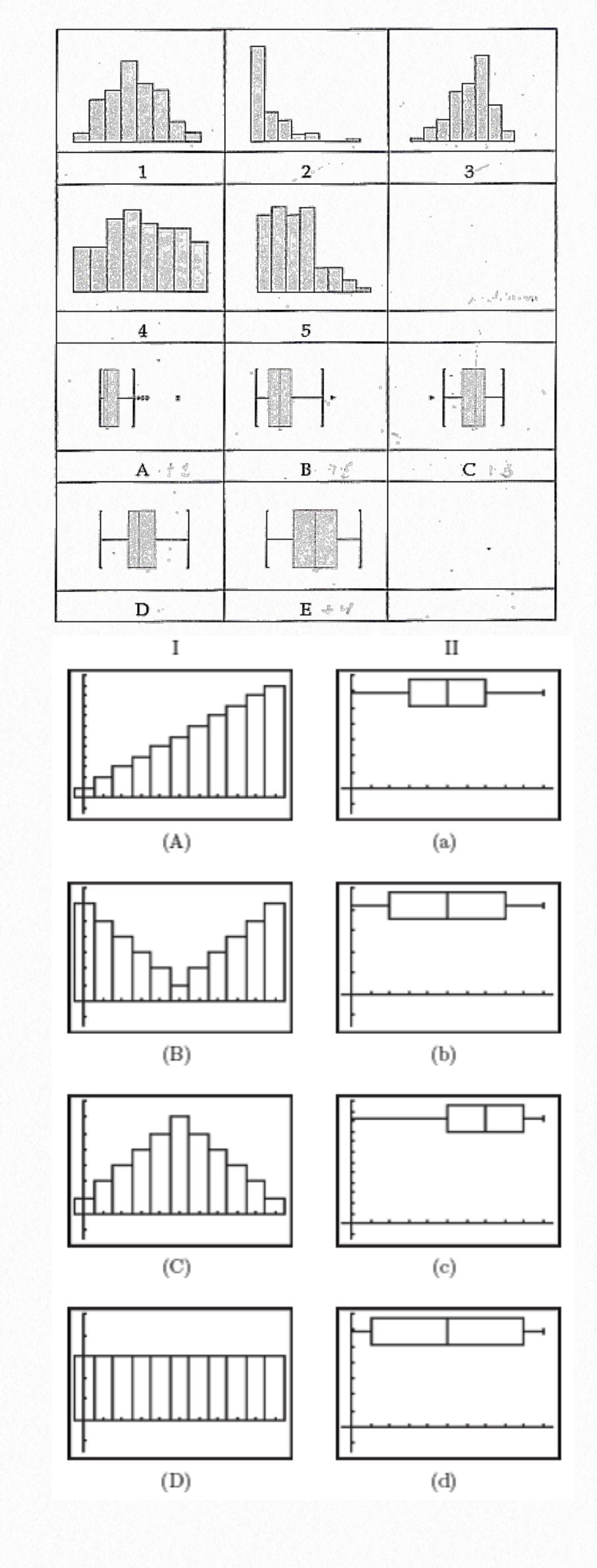

- 3. 치우침 skewness과 통계량
- 1) 정의
  - 좌우 대칭 : 평균=중위값
  - 우로 치우침, 양의 치우침 : 평균 > 중위값
  - 좌로 치우침, 음의 치우침 : 평균 < 중위값

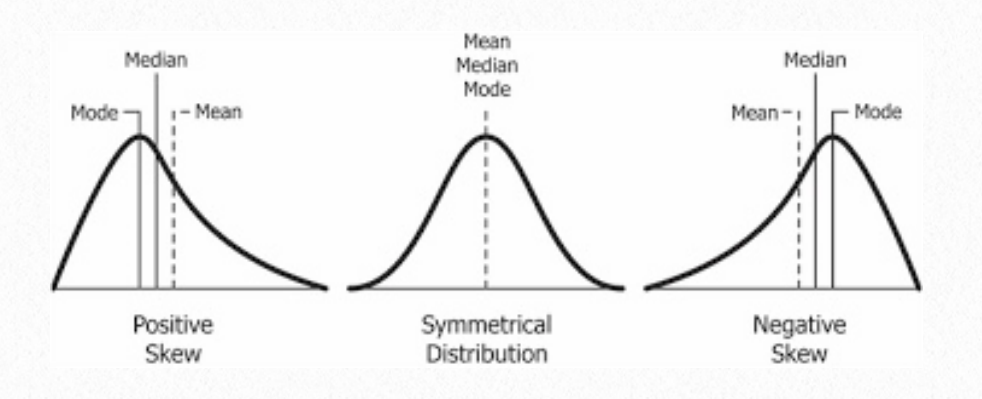

- 2) 왜도 척도
- (1) 크기 통계량

$$E(\frac{X-\mu}{\sigma})^3 = \frac{\mu^3}{\sigma^3}$$

(성질) skewness[
$$\sum X_i$$
] = Skew[X]/ $\sqrt{n}$   
(성질) 정규분포, 좌우 대칭 분포 왜도 = 0  
(2) 순서통계량  
(Calton 왜도)  $C$  Skew =  $Q_1 + Q_3 - 2 * Q_1$ 

(Galton 왜도)  $G.Skew = \frac{21 - 25 - 22}{Q_3 - Q_1}$ (Pearson 왜도)  $P.Skew = \frac{3(Mean - MD)}{SD}$ 

# 4.문제해결

- 1) 이상치 outlier, extreme value
  - 이상치 코딩 오류 여부 확인 후 제거
  - 만약 분포의 치우침이 있는 경우 정규변환 후 여전히 이상치이면 제거

 실제 이상치의 경우 정보를 가진 관측 값이므로 이에 대한 정성적 분석이 필요함

# 2) 치우침

<u>정규성 검정</u>을 통하여 정규성 검정을 실시하고 치우침이 있는 경우 정규 변환을 활용하여 변환 후 분석함

# 5. 예제 데이터

SASHELP Baseball Data [<u>내용</u>] [<u>데이터</u>]

1986 메이저 리스 타자들의 연봉의 95% 신뢰구간을 구 한다고 하자.

library(sas7bdat) ds<-read.sas7bdat('<u>http://</u> wolfpack.hnu.ac.kr/Spring2018/ baseball.sas7bdat') #read sas data into R t.test(ds\$Salary) #t-test H0: mu=0

```
One Sample t-test
```

```
data: ds$Salary
t = 19.266, df = 262, p-value < 2.2e-16
alternative hypothesis: true mean is not
95 percent confidence interval:
481.1522 590.6996
sample estimates:
mean of x
535.9259
```

메이저 리그 타자 연봉 95% 신뢰구간 (481.15, 590.7) 신

## 뢰구간 폭은 109.6

(신뢰성?)상자 나무 수염 그림을 그려보면 선수들의 연봉 은 우로 치우침

boxplot(ds\$Salary,main='Box plot of Salary')\$out #graph box plot library(nortest) ad.test(ds\$Salary) #check Normality

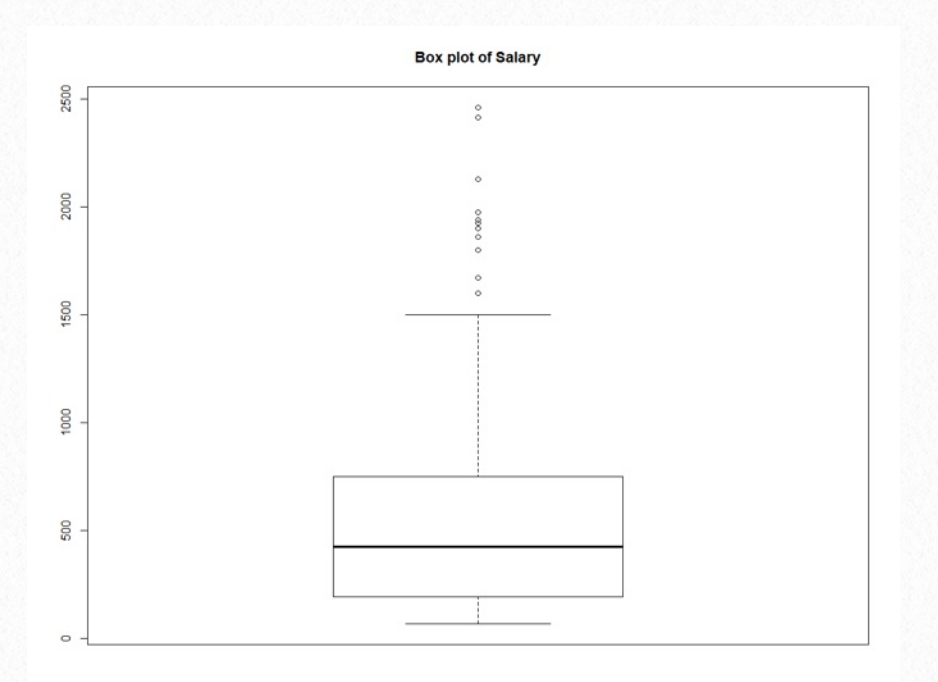

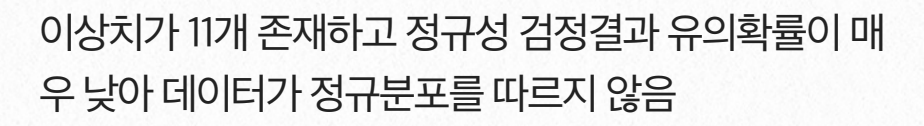

#### > boxplot(ds\$Salary,main='Box plot of Salary')\$out

[1] 1975.000 1900.000 1861.460 2460.000 1925.571 : [10] 1670.000 1600.000

Anderson-Darling normality test

data: ds\$Salary A = 9.3077, p-value < 2.2e-16

ds0<-na.omit(ds) #delete missing value boxplot(sqrt(ds0\$Salary),main='Square Root Transformation') boxplot(log(ds0\$Salary),main='Log Transformation') library(rcompanion) tukey.ds<-transformTukey(ds0\$Salary) boxplot(ds0\$Salary^0.15,main='Lambda=0. 15 Tukey Power Transformation')

• 정규변환은 log(Salary),

• Tukey Power 변환 Salary<sup>0.15</sup>가 가장 적절

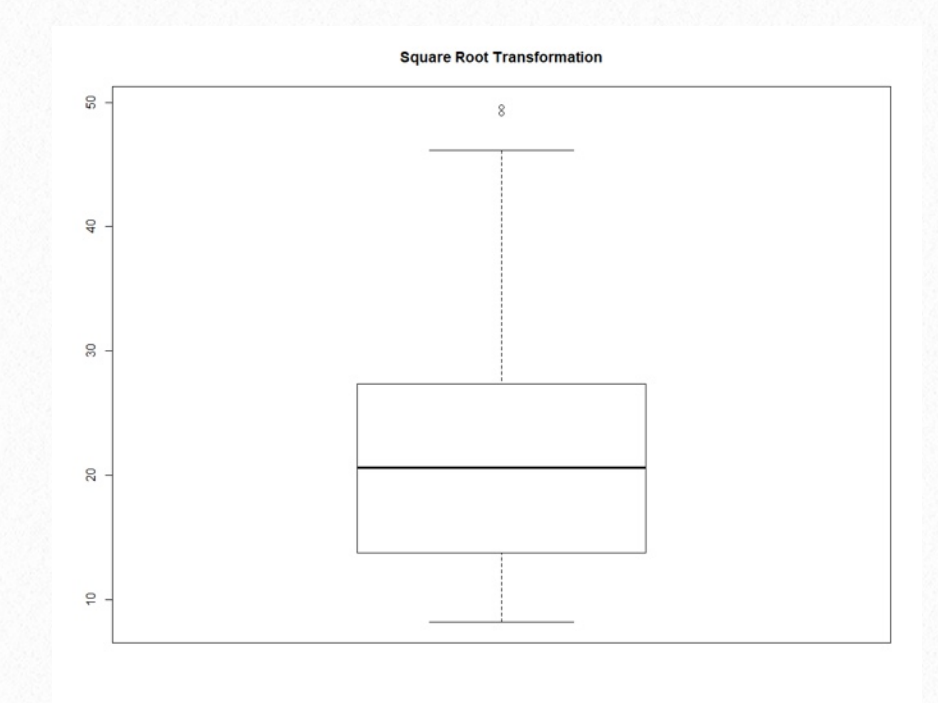

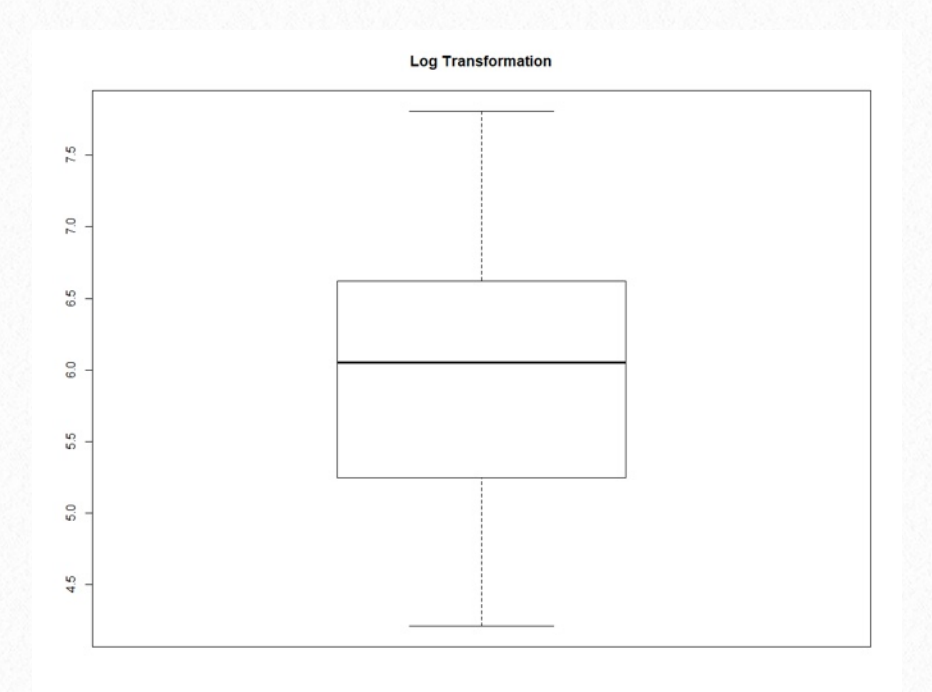

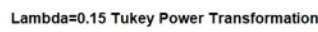

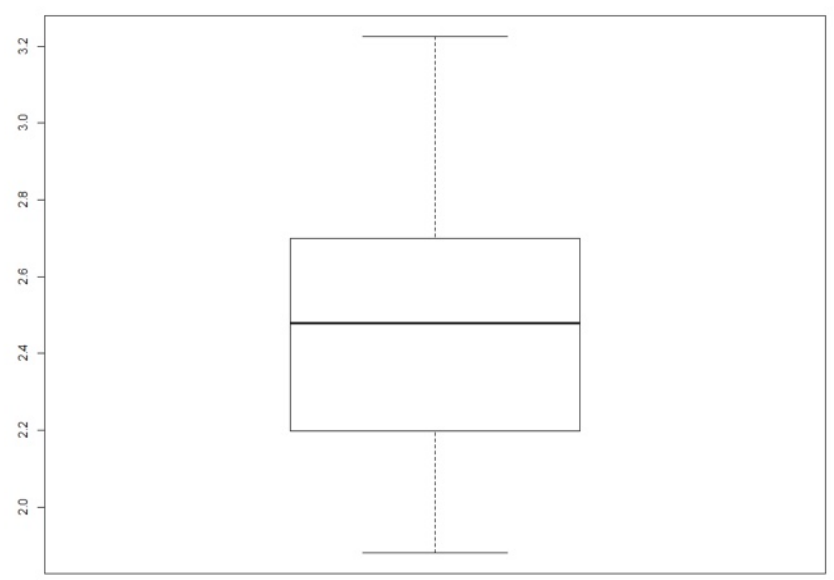

# t.test(log(ds0\$Salary)) t.test(ds0\$Salary^0.15)

data: log(ds0\$Salary)
t = 108.1, df = 262, p-value < 2.2e-16
alternative hypothesis: true mean is not
95 percent confidence interval:
5.819258 6.035185</pre>

로그 연봉 95% 신뢰구간은 (5.819, 6.035)-exp(x)

연봉 95% 신뢰구간은 (336.72, 417.87). - 폭 81.2

data: dsO\$Salary^0.15

t = 123.08, df = 262, p-value < 2.2e-16
alternative hypothesis: true mean is not
95 percent confidence interval:</pre>

2. 415085 2. 493615

(연봉)^0.15 95% 신뢰구간 (2.415, 2.493) - (x)^(1/0.15)

연봉 95% 신뢰구간은 (357.1, 441.4). - 폭 84.3

### 결론

데이터의 정규 변환 결과 이상치도 제거되고(우로 치우침 해 결로 인하여 우측 극단치가 정상 데이터로 흡수) 동일 신뢰수 준의 신뢰구간 폭도 좁아짐(신뢰수준이 동일한 경우 구간 폭 이 작을수록 정보의 질은 높음, 정보의 신뢰성 높아짐

# 6.나무상자그리기(범주형변수별)

library(sas7bdat) ds<-read.sas7bdat('<u>http://</u> wolfpack.hnu.ac.kr/Spring2018/ baseball.sas7bdat') #read sas data into R

## library(ggplot2)

ggplot(ds, aes(x=Position, y=Salary)) + geom\_boxplot(aes(colour = Position),outlier.colour=1, na.rm=T, outlier.shape = 2)+ geom\_jitter(width = 0.2)+ ggtitle('포지션별 연봉 상자 그림')+ ylim(c(0, 2500)) + xlab('선수 포지션')

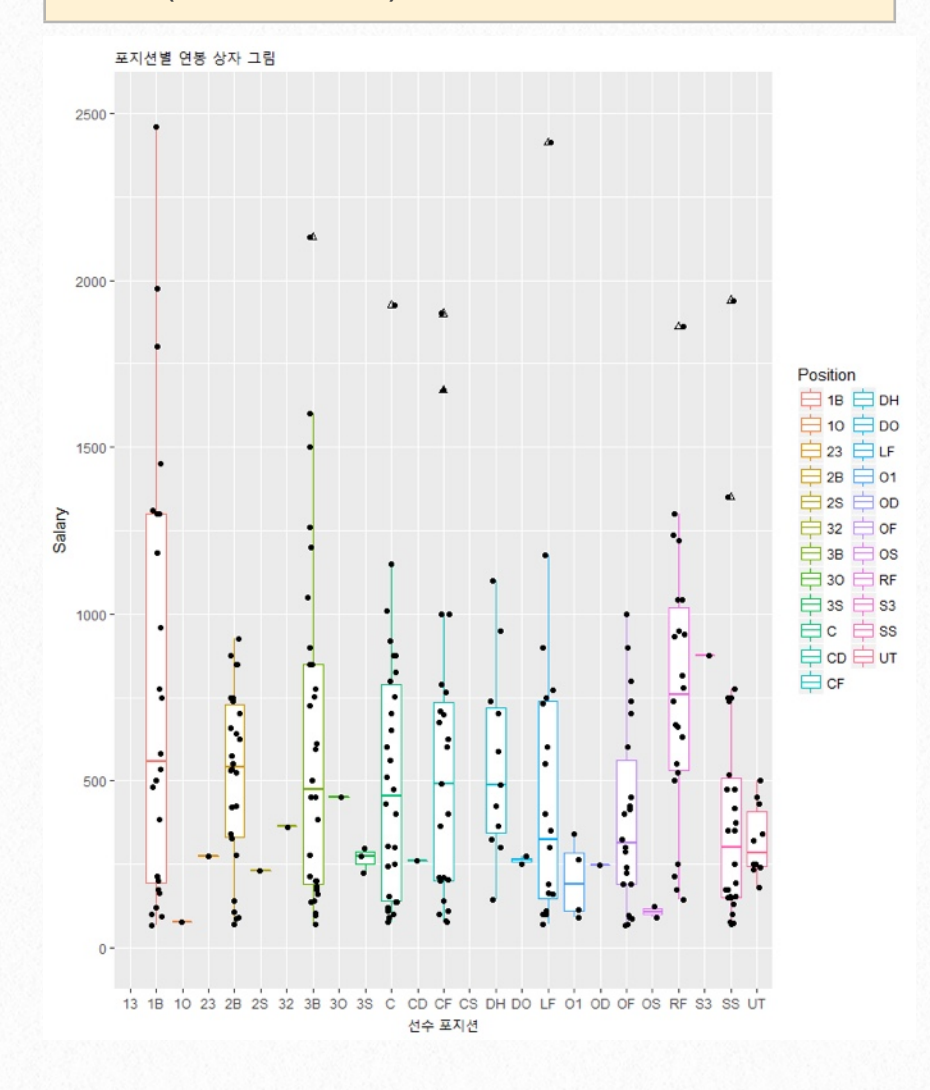

• ggplot(): 라이브러리 ggplot2에 있는 함수로 통계 관 련 그래프를 그리는데 유용함

- 인수(argument) aes : aesthetics(미학)을 의미하는 것으로 x-y 축의 변수 이름과 표현 색, 심볼 등 미학적 요소를 설정함
- colour = 설정된 범주형 변수마다 색을 다르게 하여 표현함
- outlier.colour = 정수 (1~256) 색을 지정
- geom\_: 기하 geometry 약어 모든 그래프 내용 등 일 종의 템픔릿(예제 문서 형식) 개념
- ggtitle(), ylim(), xlim()

## 범주형변수가 2개인경우

ggplot(ds,aes(x=Position,y=Salary, fill=Division))+ geom\_boxplot()

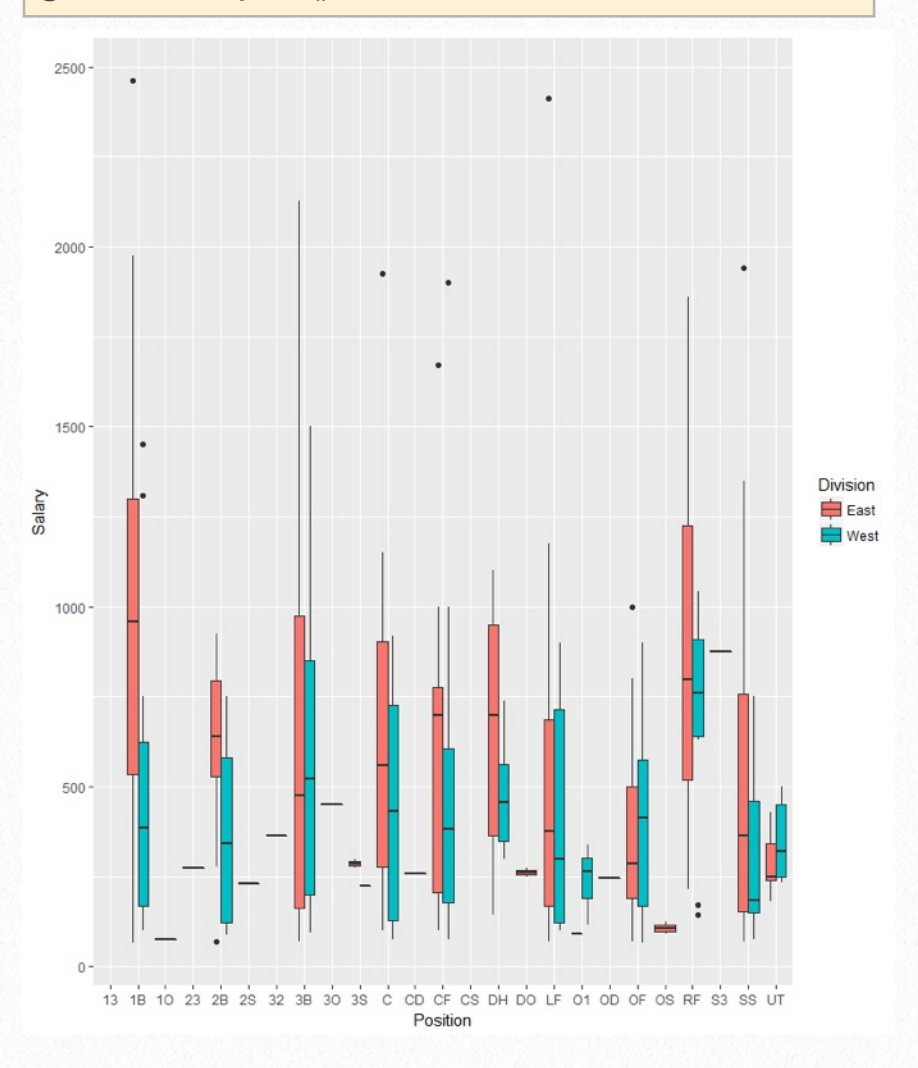

• 범주형 변수가 2개 인 경우 한 범주형은 x= 에 지정하 고 fill= 다른 범주형 변수를 지정함

- ggplot 은 모든 설정은 geom\_\*\*\* () 문장을 + 연 결하여 사용하면 된다.
- 예를 들어 산점도를 그리고 싶다면 geom\_point() 이용하면 된다.